# MI963F

## AMD<sup>®</sup> Embedded G-Series SoC Mini ITX Motherboard

# **User's Manual**

Version 1.0 (Apr. 2017)

#### Copyright

© 2017 IBASE Technology, Inc. All rights reserved.

No part of this publication may be reproduced, copied, stored in a retrieval system, translated into any language or transmitted in any form or by any means, electronic, mechanical, photocopying, or otherwise, without the prior written consent of IBASE Technology, Inc. (hereinafter referred to as "IBASE").

#### Disclaimer

IBASE reserves the right to make changes and improvements to the products described in this document without prior notice. Every effort has been made to ensure the information in the document is correct; however, IBASE does not guarantee this document is error-free.

IBASE assumes no liability for incidental or consequential damages arising from misapplication or inability to use the product or the information contained herein, nor for any infringements of rights of third parties, which may result from its use.

#### Trademarks

All the trademarks, registrations and brands mentioned herein are used for identification purposes only and may be trademarks and/or registered trademarks of their respective owners.

## Compliance

## CE

This is a class B product. In a domestic environment, this product may cause radio interference in which case users may be required to take adequate measures.

## FC

This product has been tested and found to comply with the limits for a Class B device, pursuant to Part 15 of the FCC Rules. These limits are designed to provide reasonable protection against harmful interference in a residential installation. This equipment generates, uses and can radiate radio frequency energy and, if not installed and used in accordance with manufacturer's instructions, may cause harmful interference to radio communications.

#### WEEE

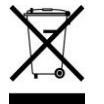

This product must not be disposed of as normal household waste, in accordance with the EU directive of for waste electrical and electronic equipment (WEEE - 2012/19/EU). Instead, it should be disposed of by returning it to a municipal recycling collection point. Check local regulations for disposal of electronic products.

#### Green IBASE

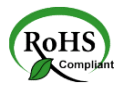

This product is compliant with the current RoHS restrictions and prohibits use of the following substances in concentrations exceeding 0.1% by weight (1000 ppm) except for cadmium, limited to 0.01% by weight (100 ppm).

Lead (Pb)

•

- Mercury (Hg)
- Cadmium (Cd)
- Hexavalent chromium (Cr6+)
- Polybrominated biphenyls (PBB)
- Polybrominated diphenyl ether (PBDE)

#### **Important Safety Information**

Carefully read the precautions before using the board.

#### **Environmental conditions:**

- Use this product in environments with ambient temperatures between 0°C and 60°C.
- Do not leave this product in an environment where the storage temperature may be below -20° C or above 80° C. To prevent from damages, the product must be used in a controlled environment.

#### Care for your IBASE products:

- Before cleaning the PCB, unplug all cables and remove the battery.
- Clean the PCB with a circuit board cleaner or degreaser, or use cotton swabs and alcohol.
- Vacuum the dust with a computer vacuum cleaner to prevent the fan from being clogged.

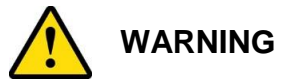

#### Attention during use:

- Do not use this product near water.
- Do not spill water or any other liquids on this product.
- Do not place heavy objects on the top of this product.

#### Anti-static precautions

- Wear an anti-static wrist strap to avoid electrostatic discharge.
- Place the PCB on an anti-static kit or mat.
- Hold the edges of PCB when handling.
- Touch the edges of non-metallic components of the product instead of the surface of the PCB.
- Ground yourself by touching a grounded conductor or a grounded bit of metal frequently to discharge any static.

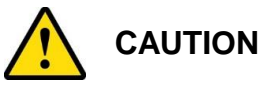

Danger of explosion if the internal lithium-ion battery is replaced by an incorrect type. Replace only with the same or equivalent type recommended by the manufacturer. Dispose of used batteries according to the manufacturer's instructions or recycle them at a local recycling facility or battery collection point.

#### Warranty Policy

#### IBASE standard products:

24-month (2-year) warranty from the date of shipment. If the date of shipment cannot be ascertained, the product serial numbers can be used to determine the approximate shipping date.

#### • 3<sup>rd</sup>-party parts:

12-month (1-year) warranty from delivery for the 3<sup>rd</sup>-party parts that are not manufactured by IBASE, such as CPU, CPU cooler, memory, storage devices, power adapter, panel and touchscreen.

PRODUCTS, HOWEVER, THAT FAIL DUE TO MISUSE, ACCIDENT, IMPROPER INSTALLATION OR UNAUTHORIZED REPAIR SHALL BE TREATED AS OUT OF WARRANTY AND CUSTOMERS SHALL BE BILLED FOR REPAIR AND SHIPPING CHARGES.

#### **Technical Support & Services**

- 1. Visit the IBASE website at <u>www.ibase.com.tw</u> to find the latest information about the product.
- 2. If you need any further assistance from your distributor or sales representative, prepare the following information of your product and elaborate upon the problem.
  - Product model name
  - Product serial number
  - Detailed description of the problem
  - The error messages in text or in screenshots if there is any
  - The arrangement of the peripherals
  - Software in use (such as OS and application software, including the version numbers)
- 3. If repair service is required, you can download the RMA form at <u>http://www.ibase.com.tw/english/Supports/RMAService/</u>. Fill out the form and contact your distributor or sales representative.

## **Table of Contents**

| Complia  | nce     |                                             |
|----------|---------|---------------------------------------------|
| Importar | nt Safe | ty Informationiv                            |
| Warranty | / Polic | yv                                          |
| Technica | al Sup  | oort & Servicesv                            |
| Chapter  | 1       | General Information1                        |
| 1.1      | Introd  | uction2                                     |
| 1.2      | Featu   | res2                                        |
| 1.3      | Pack    | ng List3                                    |
| 1.4      | Spec    | fications4                                  |
| 1.5      | Block   | Diagram                                     |
| 1.6      | Over    | <sup>,</sup> iew7                           |
| 1.7      | Dime    | nsions9                                     |
| Chapter  | 2       | Hardware Configuration11                    |
| 2.1      | Esse    | ntial Installations Before You Begin12      |
|          | 2.1.1   | Installing the Memory12                     |
| 2.2      | Settir  | g the Jumpers13                             |
|          | 2.2.1   | How to Set Jumpers13                        |
| 2.3      | Jump    | er & Connector Locations on MI963F14        |
| 2.4      | Jump    | ers Quick Reference15                       |
|          | 2.4.1   | CMOS Data Clearance (JBAT1)15               |
|          | 2.4.2   | COM1 RS-232/422/485 Power Selection (JP1)16 |
|          | 2.4.3   | COM2 RS-232 Power Selection (JP2)17         |
| 2.5      | Conn    | ectors Quick Reference18                    |
|          | 2.5.1   | COM1 & COM2 Port (CN1)19                    |
|          | 2.5.2   | HDMI Port (CN2, CN3)20                      |
|          | 2.5.3   | USB 2.0 Ports (CN4)20                       |
|          | 2.5.4   | LAN Port & USB 3.0 Ports (CN6)20            |
|          | 2.5.5   | LAN Port & USB 2.0 Ports (CN7)21            |
|          | 2.5.6   | HD Audio Jacks (CN10)21                     |
|          | 2.5.7   | SATA III Port (CN8, CN9)21                  |
|          | 2.5.8   | USB2.0 Connectors (CN5)22                   |
|          | 2.5.9   | Amplifier Connector (JP5)22                 |

|         | 2.5.10  | ATX Power Supply Connector (J2)               | 23 |
|---------|---------|-----------------------------------------------|----|
|         | 2.5.11  | ATX 12V Power Connector (J4)                  | 24 |
|         | 2.5.12  | DDR3/L UDIMM Socket (J5, J6)                  | 24 |
|         | 2.5.13  | Front Panel Function Connector (J7)           | 25 |
|         | 2.5.14  | COM3 ~ COM6 RS-232 Ports (J10, J13, J12, J15) | 26 |
|         | 2.5.15  | Digital I/O (J14)                             | 27 |
|         | 2.5.16  | CPU Fan Power Connector (CPU_FAN1)            | 27 |
|         | 2.5.17  | System Fan1 Power Connector (SYS_FAN1)        | 28 |
|         | 2.5.18  | PCIe (x4) Slot (PCIE2)                        | 28 |
| Chapter | 3       | Drivers Installation                          | 29 |
| 3.1     | Introd  | uction                                        |    |
| 3.2     | VGA [   | Driver Installation                           |    |
| 3.3     | HD Au   | udio Driver Installation                      | 33 |
| 3.4     | LAN D   | Driver Installation                           | 34 |
| Chapter | 4       | BIOS Setup                                    | 37 |
| - 4 1   | Introd  | uction                                        | 38 |
| 4.1     | BIOS    | Setun                                         |    |
| 4.2     | Main S  | Settings                                      |    |
| 4.4     | Advar   | oced Settings                                 |    |
|         | 4.4.1   | ACPI Computing                                |    |
|         | 4.4.2   | CPU Configuration                             |    |
|         | 4.4.3   | IDE Configuration                             |    |
|         | 4.4.4   | Shutdown Temperature Configuration            |    |
|         | 4.4.5   | USB Configuration                             | 44 |
|         | 4.4.6   | F81866 Super IO Configuration                 | 45 |
|         | 4.4.7   | F81866 Hardware Monitor                       | 46 |
| 4.5     | Chips   | et Settings                                   | 47 |
| 4.6     | Boot S  | Settings                                      | 49 |
| 4.7     | Secur   | Security Settings                             |    |
| 4.8     | Save    | & Exit Settings                               | 52 |
| Appendi | ix      | -                                             | 53 |
| Δ       | I/O Po  | ort Address Man                               | 54 |
| R.      | Interri | int Request Lines (IRQ)                       |    |
| С.      | Watch   | ndog Timer Configuration                      |    |
|         |         |                                               |    |

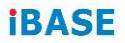

This page is intentionally left blank.

# Chapter 1 General Information

The information provided in this chapter includes:

- Features
- Packing List
- Specifications
- Block Diagram
- Board Overview
- Board Dimensions

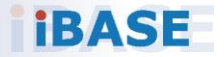

#### 1.1 Introduction

MI963F is a Mini ITX single board computer based on the platform of AMD<sup>®</sup> Embedded G-series (SoC) APU. It offers high-definition visual experience and high performance on graphics processing and parallel processing. It can also be well utilized for designs of low power consumption in a board range of markets, including industrial control & automation, digital signage, thin client, electronic gaming machines, and SMB storage appliances.

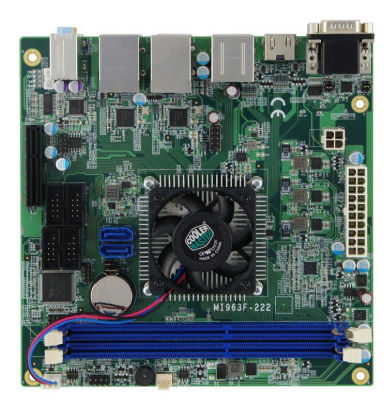

Photo of MI963F

#### 1.2 Features

- Onboard AMD<sup>®</sup> Embedded G-series SoC
- 2 x DDR3/L-1600/1866 UDIMM slots, expandable up to 8GB, ECC supported per CPU SKUs
- Output through 2 HDMI ports
- Configurable watchdog timer and digital I/O
- 2 x Intel<sup>®</sup> PCI-E Gigabit LAN
- 2 x GbE LAN, 6 x USB 2.0, 2x USB 3.0, 6 x COM, 2 x SATA III
- 1x PCIe (x4) slot

1

#### 1.3 Packing List

Your MI963F package should include the items listed below. If any of the items below is missing, contact the distributor or dealer from whom you purchased the product.

| • | MI963F Motherboard                  | x 1 |
|---|-------------------------------------|-----|
| • | I/O Shield                          | x 1 |
| • | SATA Cable (SATA-1)                 | x 1 |
| • | USB 2.0 Cable (USB2K-9)             | x 1 |
| • | COM Port Cable (PK1-2KA)            | x 1 |
| • | Disk<br>(including chipset drivers) | x 1 |
| • | This User's Manual                  | x 1 |

## 1.4 Specifications

| Product           | MI963F-424                                                          | MI963F-222                                     |  |
|-------------------|---------------------------------------------------------------------|------------------------------------------------|--|
| Name              | (for GX-424CC)                                                      | (for GX-222GC)                                 |  |
| Form Factor       | Mini ITX motherboard                                                |                                                |  |
|                   | System                                                              |                                                |  |
| Operating         | • Windows 10 / 8 / 7                                                |                                                |  |
| System            | • Linux                                                             |                                                |  |
| CPU Type          | AMD <sup>®</sup> Embedded<br>G-series GX-424CC                      | AMD <sup>®</sup> Embedded<br>G-series GX-222GC |  |
|                   | Quad Core SoC                                                       | Dual Core SoC                                  |  |
| CPU Speed         | 2.4 GHz                                                             | Up to 2.4 GHz                                  |  |
| Chipset           | Integrated                                                          |                                                |  |
| Memory            | 2 x DDR3/L-1600/1866 UDIMM, single channel,<br>expandable up to 8GB |                                                |  |
|                   | * ECC will be supported by identified CPU SKUs.                     |                                                |  |
| Graphics          | AMD <sup>®</sup> Radeon <sup>™</sup> HD 8000 Series GPU             |                                                |  |
| Network           | Intel <sup>®</sup> I211AT PCIe Gigabit Ethernet                     |                                                |  |
| Super I/O         | Fintek F81866AD-I                                                   |                                                |  |
| Audio Codec       | Realtek ALC662-VD0-GR with TI TPA3113D2 speaker amplifier           |                                                |  |
| Power Supply      | ATX Power                                                           |                                                |  |
| Watchdog<br>Timer | Yes (256 segments, 0, 1, 2255 sec / min)                            |                                                |  |
| BIOS              | AMI BIOS                                                            |                                                |  |
| Dimensions        | 170 x 170 mm (6.7" x 6.7")                                          |                                                |  |
| RoHS              | Yes                                                                 |                                                |  |
| Certification     | CE, FCC Class B                                                     |                                                |  |
| I/O Ports         |                                                                     |                                                |  |
| НОМІ              | 2 x HDMI 1.4a                                                       |                                                |  |
|                   | Resolution up to 3840 x 2160 at 30Hz                                |                                                |  |

| LAN                  | 2 x RJ45 GbE LAN                                                                              |  |  |
|----------------------|-----------------------------------------------------------------------------------------------|--|--|
|                      | • 2 x USB 3.0: I/O coastline connectors                                                       |  |  |
| USB                  | • 6 x USB 2.0:                                                                                |  |  |
|                      | <ul> <li>4 ports are I/O coastline connectors.</li> </ul>                                     |  |  |
|                      | - 2 ports via an on-board pin header                                                          |  |  |
|                      | 6 x COM ports:                                                                                |  |  |
| Sorial               | <ul> <li>COM1: RS-232/422/485 (I/O coastline<br/>connector, jumper-less selection)</li> </ul> |  |  |
| Senai                | COM2: RS-232 only (I/O coastline connector)                                                   |  |  |
|                      | <ul> <li>COM3 ~ COM6: RS-232 only (via on-board box-headers)</li> </ul>                       |  |  |
| SATA                 | 2 x SATA III (6.0 Gb/s)                                                                       |  |  |
|                      | • 1 x Line-In                                                                                 |  |  |
| Audio Jack           | • 1 x Line-Out                                                                                |  |  |
|                      | 1 x Microphone Input                                                                          |  |  |
| Digital IO           | 4 In & 4 Out, ATX power connector                                                             |  |  |
| Expansion<br>Slots   | 1 x PCle (x4) slot                                                                            |  |  |
|                      | Environment                                                                                   |  |  |
| <b>T</b>             | Operation: 0 ~ 60 °C                                                                          |  |  |
| remperature          | • Storage: -20 ~ 80 °C                                                                        |  |  |
| Relative<br>Humidity | 0 ~ 90 %, non-condensing at 60 °C                                                             |  |  |

All specifications are subject to change without prior notice.

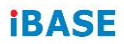

#### 1.5 Block Diagram

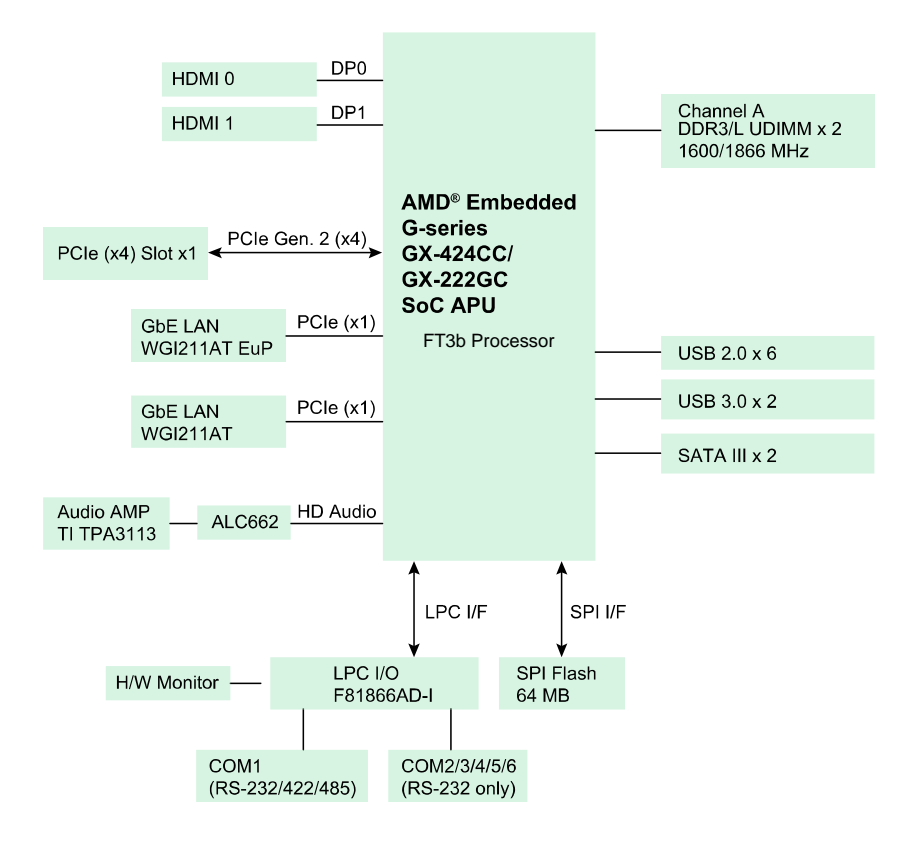

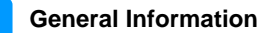

#### 1.6 Overview

#### **Top View**

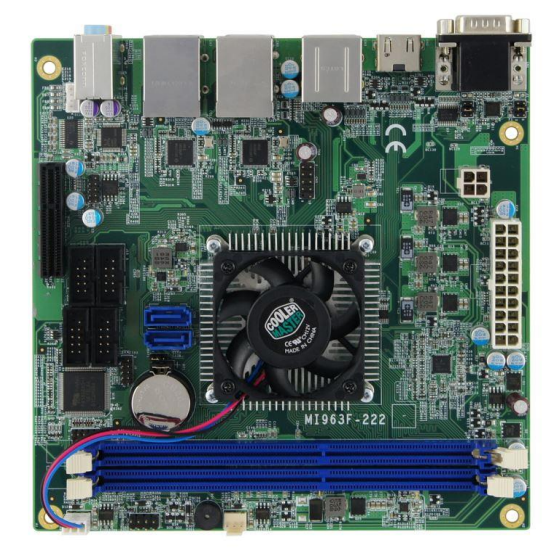

#### **Bottom View**

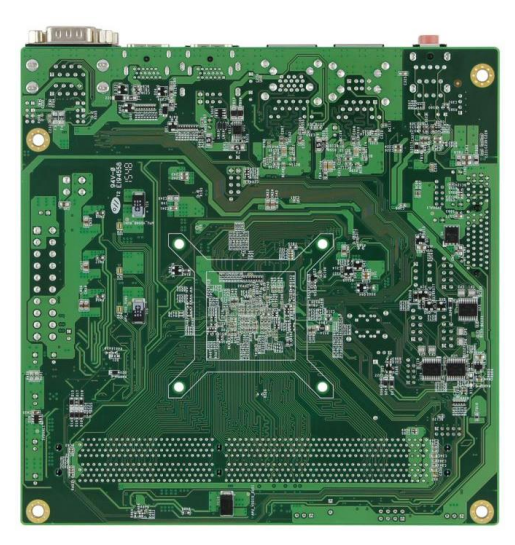

\* The photos above are for reference only. Some minor components may differ.

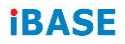

I/O View

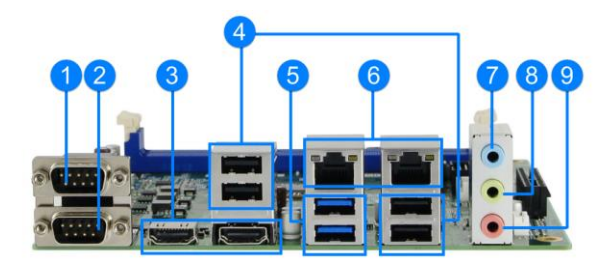

| No. | Name         | No. | Name             |
|-----|--------------|-----|------------------|
| 1   | COM1 Port    | 6   | LAN Port         |
| 2   | COM2 Port    | 7   | Line-In          |
| 3   | HDMI Port    | 8   | Line-Out         |
| 4   | USB 2.0 Port | 9   | Microphone Input |
| 5   | USB 3.0 Port |     |                  |

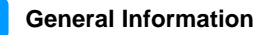

1

## 1.7 Dimensions

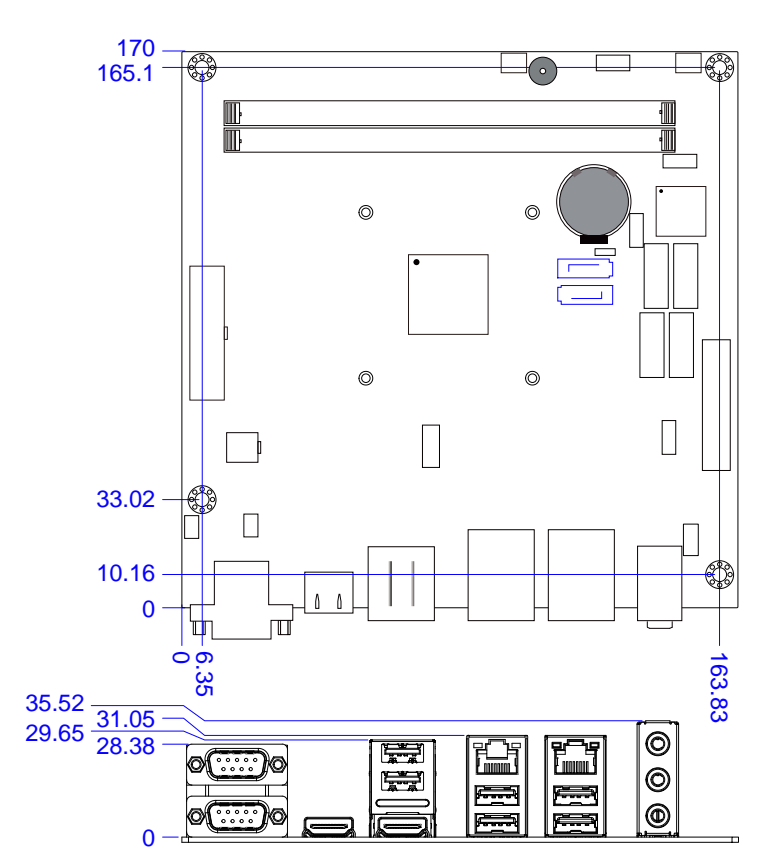

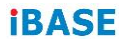

This page is intentionally left blank.

## Chapter 2 Hardware Configuration

This section provides information on jumper settings and connectors on the MI963F in order to set up a workable system. On top of that, you will also need to install crucial pieces such as the CPU and the memory before using the product. The topics covered are:

- Essential installations before you begin: CPU and the memory
- Jumper and connector locations
- Jumper settings and information of connectors

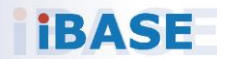

#### 2.1 Essential Installations Before You Begin

Follow the instructions below to install the memory.

#### 2.1.1 Installing the Memory

The MI963F board supports two DDR3/L memory sockets for a maximum total memory of 8 GB. To install the modules, locate the memory slot on the board and perform the following steps:

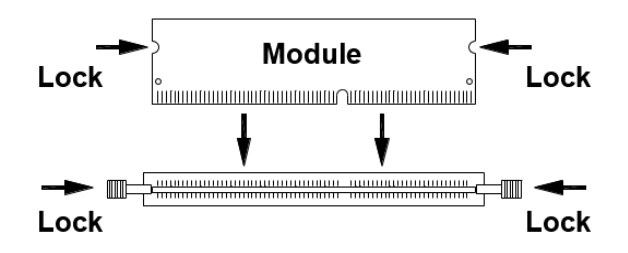

- 1. Hold the module so that the key of the module aligned with that on the memory slot.
- 2. Gently push the module in an upright position until the clips of the slot close to hold the module in place when the module touches the bottom of the slot.

To remove the module, press the clips outwards with both hands

#### 2.2 Setting the Jumpers

Set up and configure your MI963F by using jumpers for various settings and features according to your needs and applications. Contact your supplier if you have doubts about the best configuration for your use.

#### 2.2.1 How to Set Jumpers

Jumpers are short-length conductors consisting of several metal pins with a non-conductive base mounted on the circuit board. Jumper caps are used to have the functions and features enabled or disabled. If a jumper has 3 pins, you can connect either PIN1 to PIN2 or PIN2 to PIN3 by shorting.

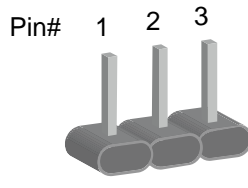

A 3-pin jumper

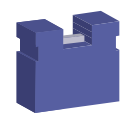

A jumper cap

Refer to the illustration below to set jumpers.

| Pin closed | Oblique view | Schematic illustration in the manual |
|------------|--------------|--------------------------------------|
| Open       |              | $ \Box \bigcirc \bigcirc $ 1 2 3     |
| 1-2        |              |                                      |
| 2-3        |              |                                      |

When two pins of a jumper are encased in a jumper cap, this jumper is **closed**, i.e. turned **On**.

When a jumper cap is removed from two jumper pins, this jumper is **open**, i.e. turned **Off**.

## 2.3 Jumper & Connector Locations on MI963F

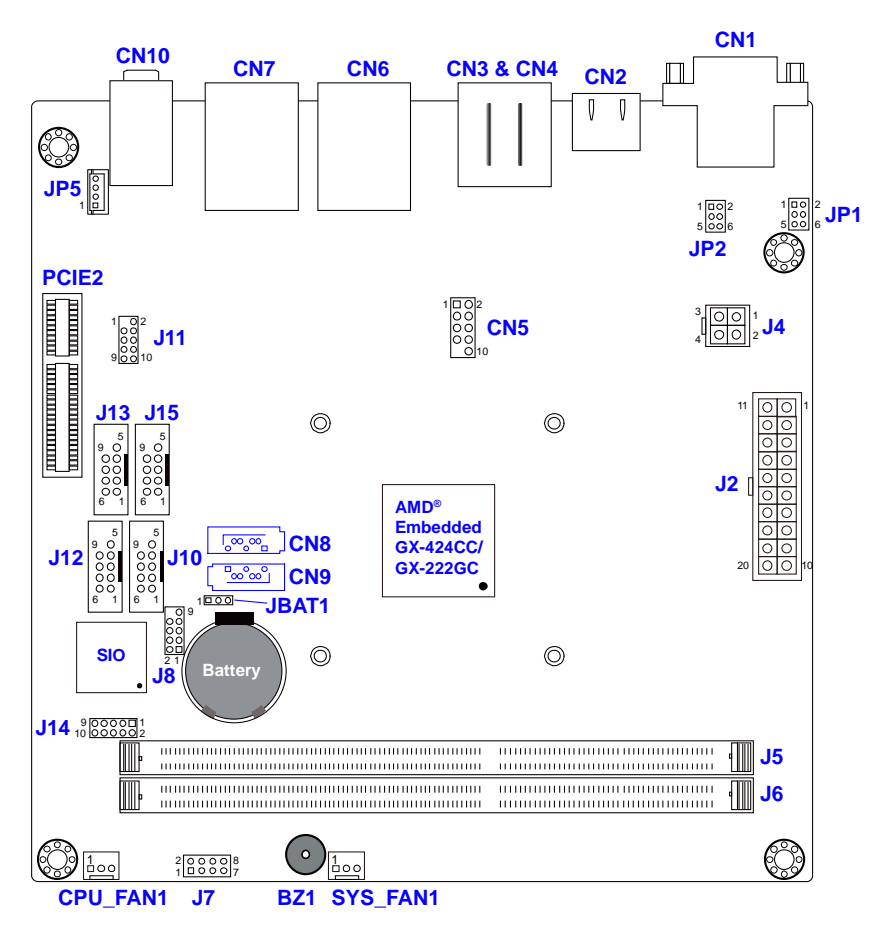

Board diagram of MI963F

#### 2.4 Jumpers Quick Reference

| Function                               | Jumper Name | Page |
|----------------------------------------|-------------|------|
| CMOS Data Clearance                    | JBAT1       | 15   |
| COM1 RS-232/422/485 Power<br>Selection | JP1         | 16   |
| COM2 RS-232 Power Selection            | JP2         | 17   |

#### 2.4.1 CMOS Data Clearance (JBAT1)

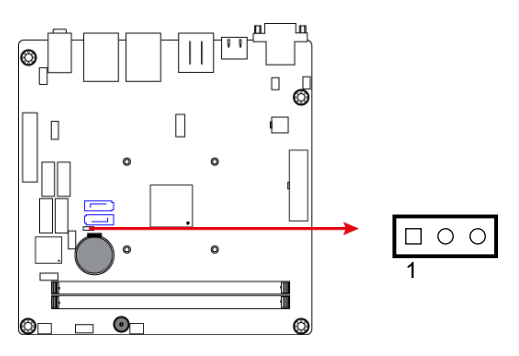

| Function   | Pin closed | Illustration |
|------------|------------|--------------|
| Normal     | 1.0        |              |
| (default)  | 1-2        | 1            |
| Clear CMOS | 2-3        | 1            |

#### 2.4.2 COM1 RS-232/422/485 Power Selection (JP1)

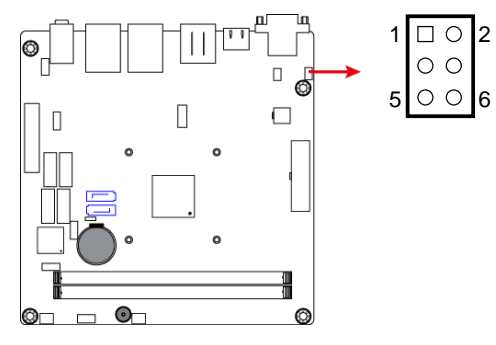

| Function        | Pin closed | Illustration              |
|-----------------|------------|---------------------------|
| 12V             | 1-3        | 1 • · · 2<br>• · · • 6    |
| RI<br>(default) | 3-4        | 1 □ ○ 2<br>• •<br>5 ○ ○ 6 |
| 5V              | 3-5        | 1 □ ○ 2<br>• ○<br>5 • ○ 6 |

#### 2.4.3 COM2 RS-232 Power Selection (JP2)

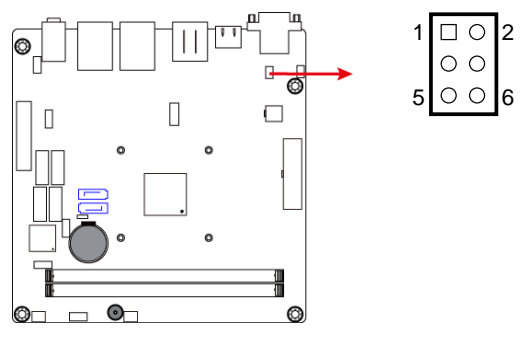

| Function        | Pin closed | Illustration                |
|-----------------|------------|-----------------------------|
| 12V             | 1-3        | 1 0 2<br>0 0<br>5 0 0       |
| RI<br>(default) | 3-4        | 1 □ ○ 2<br>• • •<br>5 ○ ○ 6 |
| 5V              | 3-5        | 1 □ ○ 2<br>● ○<br>5 ● ○ 6   |

## 2.5 Connectors Quick Reference

| Function                                  | Connector Name     | Page |
|-------------------------------------------|--------------------|------|
| COM1 & COM2 Ports                         | CN1                | 19   |
| HDMI Port                                 | CN2, CN3           | 20   |
| USB 2.0 Ports                             | CN4                | 20   |
| LAN Port and USB 3.0 Ports                | CN6                | 20   |
| LAN Port and USB 2.0 Ports                | CN7                | 21   |
| HD Audio Jacks                            | CN10               | 21   |
| SATA III Port                             | CN8, CN9           | 21   |
| USB 2.0 Connector                         | CN5                | 22   |
| Amplifier Connector                       | JP5                | 22   |
| ATX Power Supply Connector                | J2                 | 23   |
| ATX 12V Power Connector                   | J4                 | 24   |
| DDR3/L UDIMM Socket                       | J5, J6             | 24   |
| Front Panel Connector                     | J7                 | 25   |
| COM3 / COM4 / COM5 / COM6<br>RS-232 Ports | J10, J13, J12, J15 | 26   |
| Digital I/O Connector                     | J14                | 27   |
| CPU Fan Power Connector                   | CPU_FAN1           | 27   |
| System Fan Power Connector                | SYS_FAN1           | 28   |
| PCIe (x4) Slot                            | PCIE2              | 28   |
| Factory Use Only                          | J8, J11            |      |

#### 2 Hardware Configuration

#### 2.5.1 COM1 & COM2 Port (CN1)

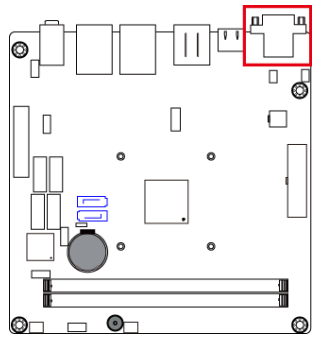

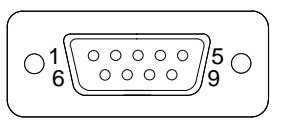

COM1 port is jumper-less and configurable in BIOS.

| Pin | Assigment                | Pin | Assigment            |
|-----|--------------------------|-----|----------------------|
| 1   | DCD, Data carrier detect | 6   | DSR, Data set ready  |
| 2   | RXD, Receive data        | 7   | RTS, Request to send |
| 3   | TXD, Transmit data       | 8   | CTS, Clear to send   |
| 4   | DTR, Data terminal ready | 9   | RI, Ring indicator   |
| 5   | GND, ground              |     |                      |

| Din  | Assignment |        |        |  |
|------|------------|--------|--------|--|
| FIII | RS-232     | RS-422 | RS-485 |  |
| 1    | DCD        | TX-    | DATA-  |  |
| 2    | RX         | TX+    | DATA+  |  |
| 3    | ТХ         | RX+    | NC     |  |
| 4    | DTR        | RX-    | NC     |  |
| 5    | Ground     | Ground | Ground |  |
| 6    | DSR        | NC     | NC     |  |
| 7    | RTS        | NC     | NC     |  |
| 8    | CTS        | NC     | NC     |  |
| 9    | RI         | NC     | NC     |  |

#### 2.5.2 HDMI Port (CN2, CN3)

CN2:

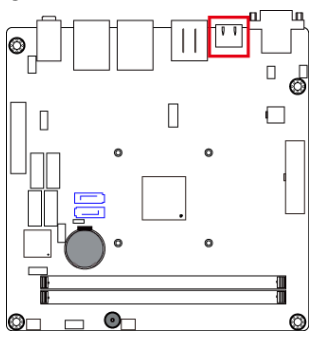

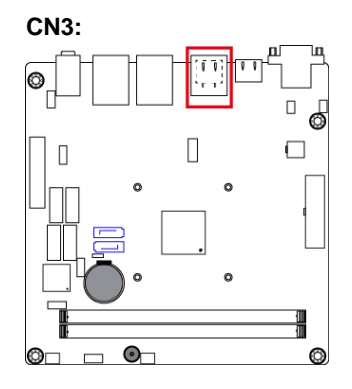

2.5.3 USB 2.0 Ports (CN4)

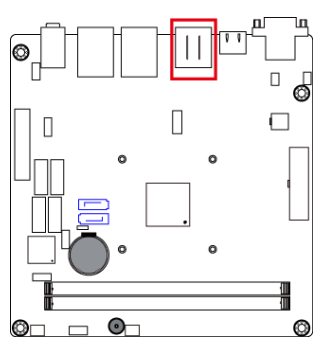

2.5.4 LAN Port & USB 3.0 Ports (CN6)

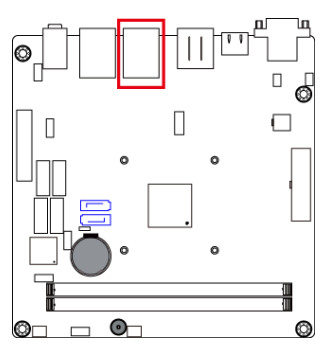

#### 2.5.5 LAN Port & USB 2.0 Ports (CN7)

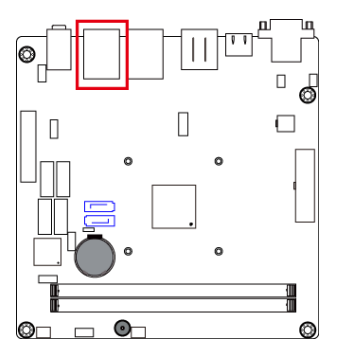

2.5.6 HD Audio Jacks (CN10)

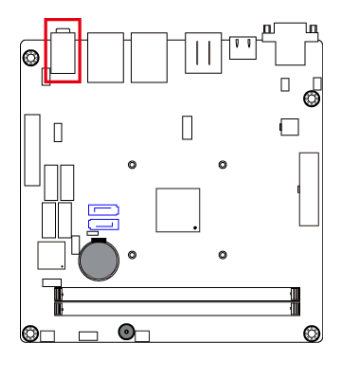

2.5.7 SATA III Port (CN8, CN9)

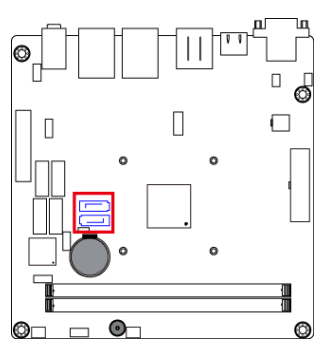

#### 2.5.8 USB2.0 Connectors (CN5)

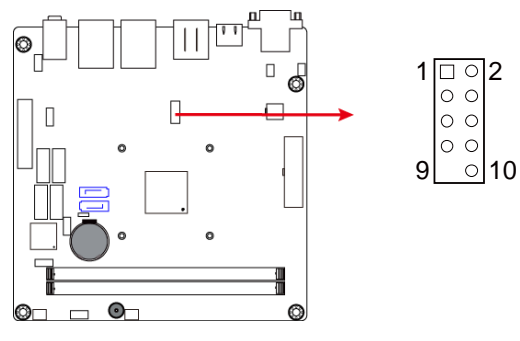

| Pin | Assigment | Pin | Assigment |
|-----|-----------|-----|-----------|
| 1   | VCC       | 2   | VCC       |
| 3   | D0-       | 4   | D1-       |
| 5   | D0+       | 6   | D1+       |
| 7   | Ground    | 8   | Ground    |
| 9   |           | 10  | NC        |

#### 2.5.9 Amplifier Connector (JP5)

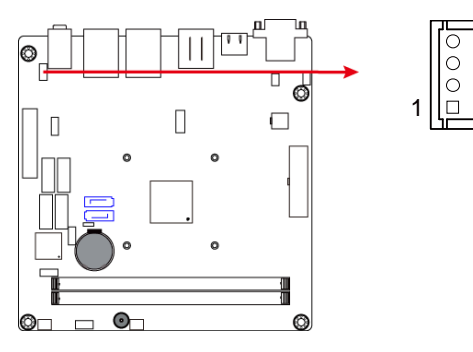

| Pin | Assigment | Pin | Assigment |
|-----|-----------|-----|-----------|
| 1   | OUTR+     | 3   | OUTL-     |
| 2   | OUTR-     | 4   | OUTL+     |

#### 2.5.10 ATX Power Supply Connector (J2)

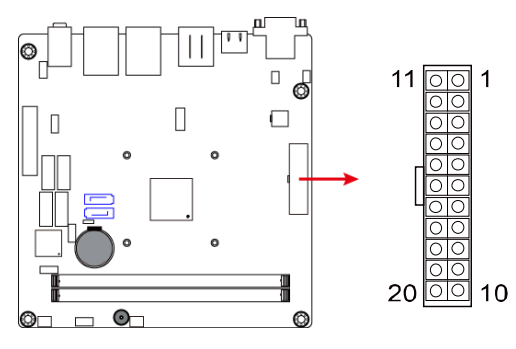

| Pin | Assigment  | Pin | Assigment |
|-----|------------|-----|-----------|
| 1   | 3.3V       | 11  | 3.3V      |
| 2   | 3.3V       | 12  | -12V      |
| 3   | Ground     | 13  | Ground    |
| 4   | +5V        | 14  | PS-ON     |
| 5   | Ground     | 15  | Ground    |
| 6   | +5V        | 16  | Ground    |
| 7   | Ground     | 17  | Ground    |
| 8   | Power good | 18  | -5V       |
| 9   | 5VSB       | 19  | +5V       |
| 10  | +12V       | 20  | +5V       |

#### 2.5.11 ATX 12V Power Connector (J4)

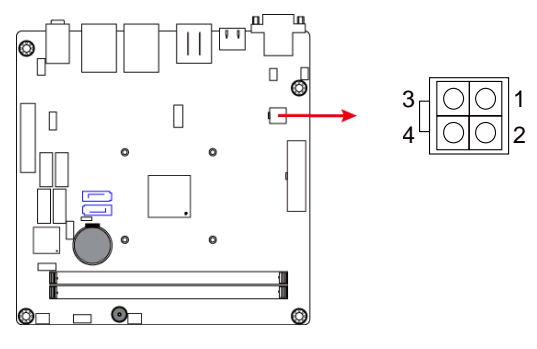

J16 connector supplies the CPU operating voltage.

| Pin | Assigment | Pin | Assigment |
|-----|-----------|-----|-----------|
| 1   | Ground    | 3   | +12V      |
| 2   | Ground    | 4   | +12V      |

#### 2.5.12 DDR3/L UDIMM Socket (J5, J6)

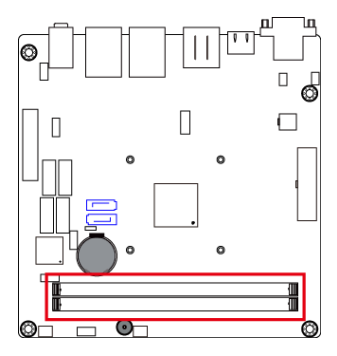

#### 2.5.13 Front Panel Function Connector (J7)

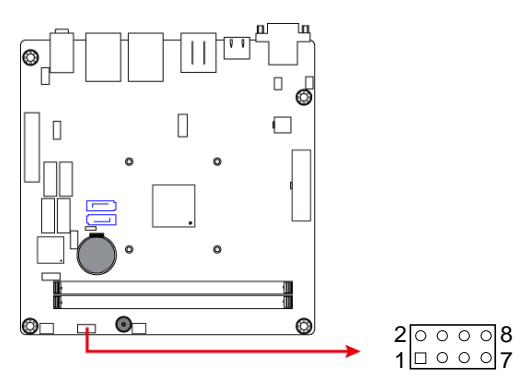

| Pin | Assigment | Pin | Assigment |
|-----|-----------|-----|-----------|
| 1   | Ground    | 2   | PWR_SW    |
| 3   | HDD_LED+  | 4   | HDD_LED-  |
| 5   | Ground    | 6   | Reset     |
| 7   | PWR_LED+  | 8   | PWR_LED-  |

J7 is utilized for system indicators to provide light indication of the computer activities and switches to change the computer status. It provides interfaces for the following functions.

#### • ATX Power ON Switch (Pins 1 and 2)

The 2 pins makes an "ATX Power Supply On/Off Switch" for the system that connects to the power switch on the case. When pressed, the power switch will force the system to power on. When pressed again, it will power off the system.

#### • Hard Disk Drive LED Connector (Pins 3 and 4)

This connector connects to the hard drive activity LED on control panel. This LED will flash when the HDD is being accessed.

#### Reset Switch (Pins 5 and 6)

The reset switch allows you to reset the system without turning the main power switch off and then on again. Orientation is not required when making a connection to this header.

#### • Power LED: Pins 7 and 8

This connector connects to the system power LED on control panel. This LED will light when the system turns on.

#### 2.5.14 COM3 ~ COM6 RS-232 Ports (J10, J13, J12, J15)

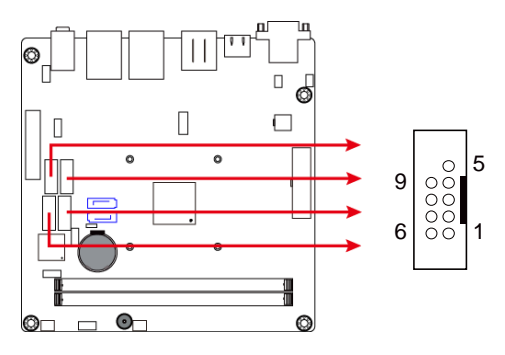

COM3: J10 COM4: J13 COM5: J12 COM6: J15

| Pin | Assigment | Pin | Assigment |
|-----|-----------|-----|-----------|
| 1   | DCD#      | 6   | DSR#      |
| 2   | SIN       | 7   | RTS#      |
| 3   | SOUT      | 8   | CTS#      |
| 4   | DTR#      | 9   | RI#       |
| 5   | GND       | 10  |           |

2

## 2.5.15 Digital I/O (J14)

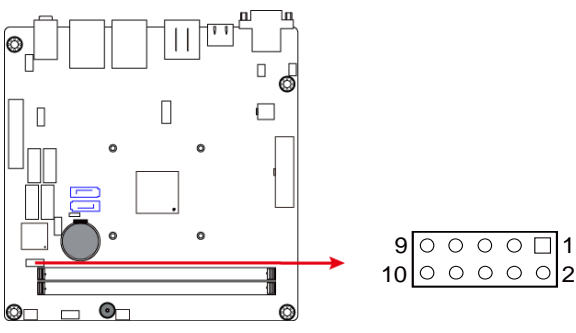

| Pin | Assigment | Pin | Assigment |
|-----|-----------|-----|-----------|
| 1   | GND       | 2   | VCC       |
| 3   | OUT3      | 4   | OUT1      |
| 5   | OUT2      | 6   | OUT0      |
| 7   | IN3       | 8   | IN1       |
| 9   | IN2       | 10  | IN0       |

#### 2.5.16 CPU Fan Power Connector (CPU\_FAN1)

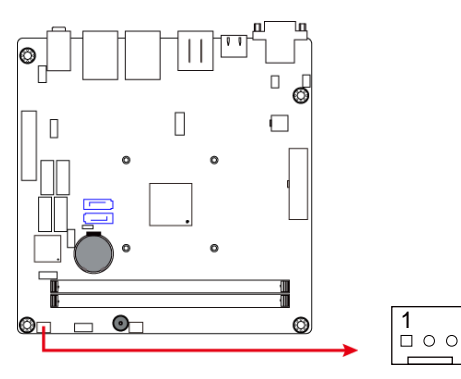

| Pin | Assigment | Pin | Assigment          |
|-----|-----------|-----|--------------------|
| 1   | Ground    | 3   | Rotation detection |
| 2   | +12V      |     |                    |

#### 2.5.17 System Fan1 Power Connector (SYS\_FAN1)

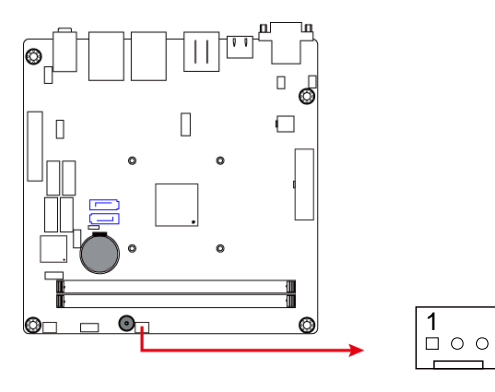

| Pin | Assigment | Pin | Assigment          |
|-----|-----------|-----|--------------------|
| 1   | Ground    | 3   | Rotation detection |
| 2   | +12V      |     |                    |

#### 2.5.18 PCIe (x4) Slot (PCIE2)

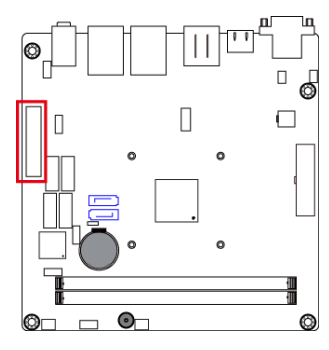

## Chapter 3 Drivers Installation

This chapter introduces installation of the following drivers:

- VGA Driver
- HD Audio Driver
- LAN Driver

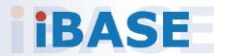

#### 3.1 Introduction

This section describes the installation procedures for software and drivers. The software and drivers are included with the motherboard. If you find anything missing, please contact the distributor where you made the purchase. The contents of this section include the following:

**Note:** You must install your Windows operating system before proceeding with the AMD drivers installation.

#### 3.2 VGA Driver Installation

1. Insert the disk enclosed in the package with the board. Click **AMD** on the left pane and then **AMD Steppe Eagle Drivers** on the right pane.

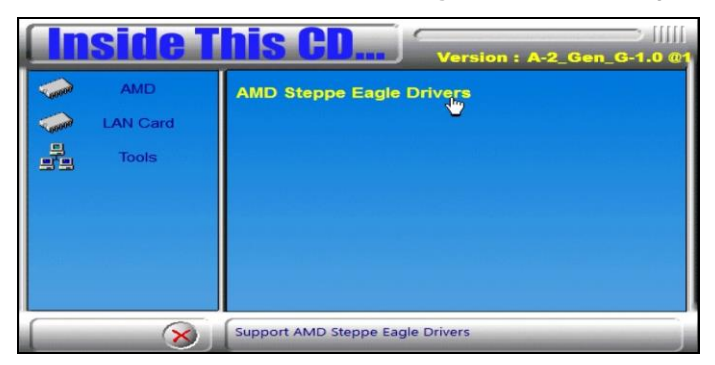

2. Click AMD Steppe Eagle Graphics Drivers.

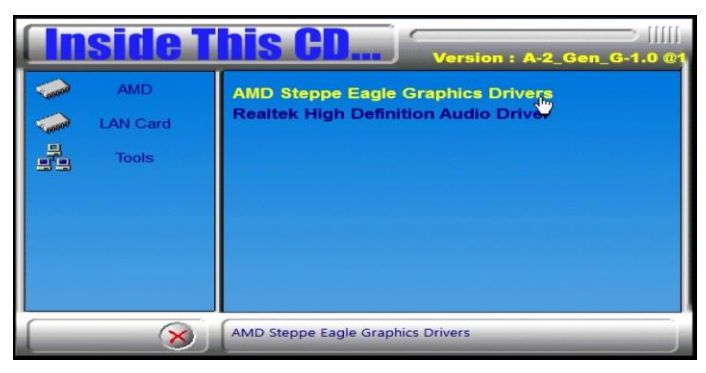

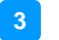

3. When the *Welcome* screen appears, click **Next** to continue.

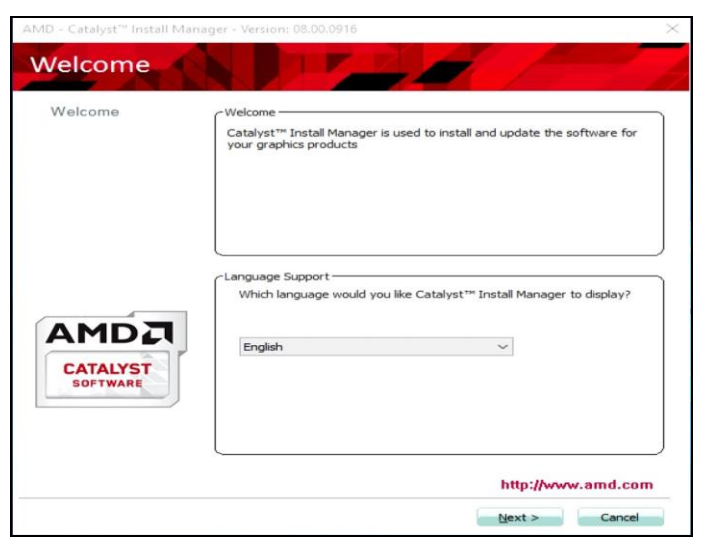

- 4. Select your language and click **Next**.
- 5. Select Express and assign a default installation location. Click Next.

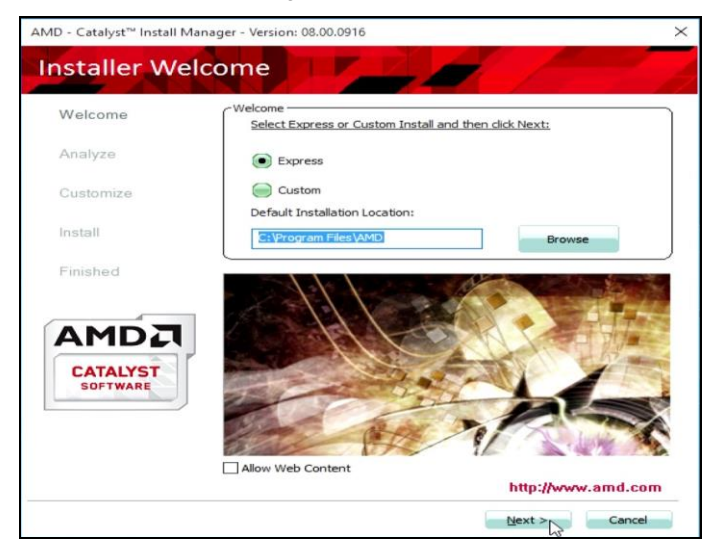

6. Accept the end user license agreement.

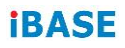

7. The AMD Catalyst<sup>™</sup> will require a system reboot. Click **Yes**.

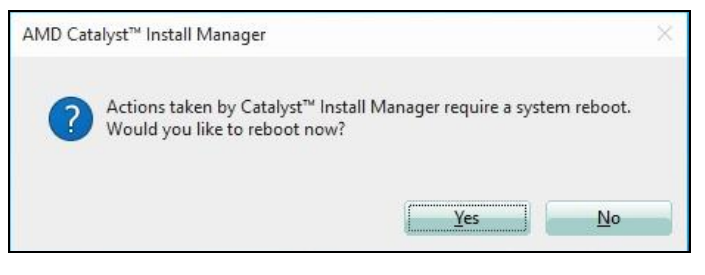

#### 3.3 HD Audio Driver Installation

1. Insert the disk enclosed in the package with the board. Click **AMD** on the left pane and then **Realtek High Definition Audio Driver** on the right pane.

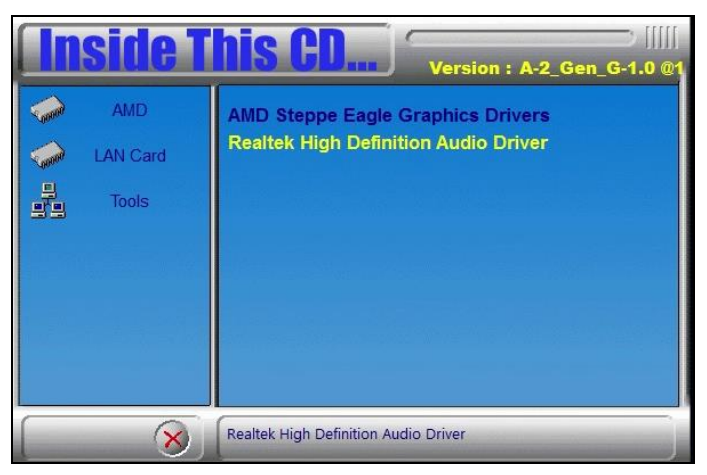

 On the Welcome screen of the InstallShield Wizard, click Next for installation.

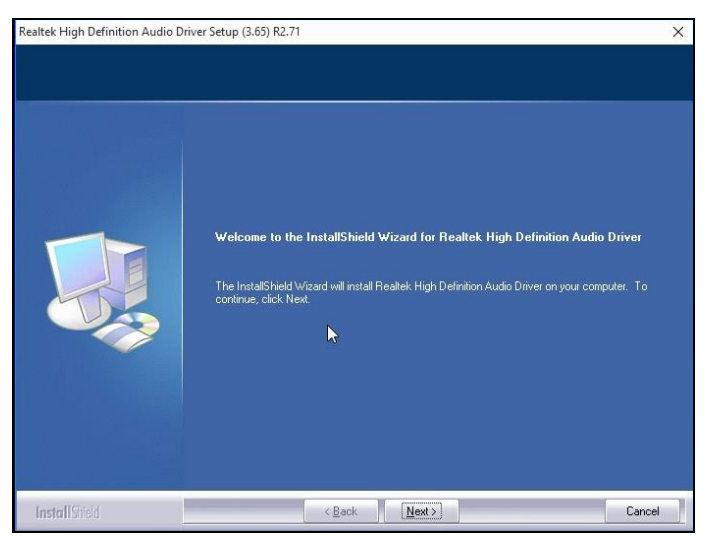

3. The installation is complete. Click **Finish** to restart the computer and for changes to take effect.

#### 3.4 LAN Driver Installation

1. Insert the disk enclosed in the package with the board. Click LAN Card on the left pane and then Intel LAN Controller Drivers on the right pane.

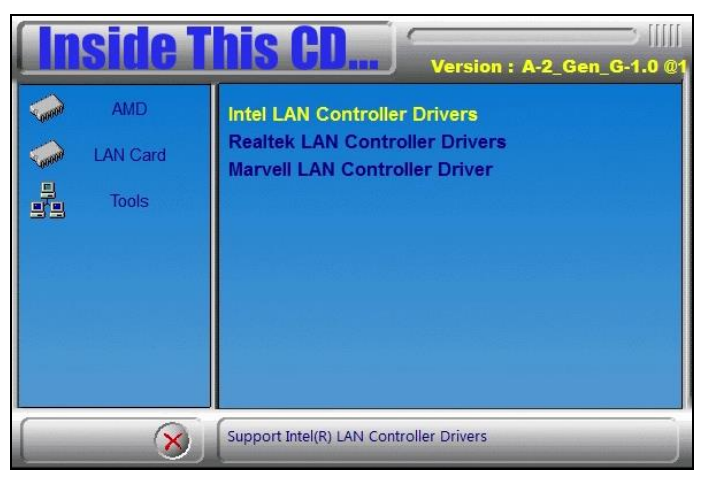

2. Click Intel(R) I21x Gigabit Network Drivers..

| side T          | his CD Version : A-2_Gen_G-1.0 @1                                          |
|-----------------|----------------------------------------------------------------------------|
| AMD<br>LAN Card | Intel(R) Gigabit Ethernet Drivers<br>Intel(R) I21x Gigabit Network Drivers |
| Tools           |                                                                            |
|                 |                                                                            |
|                 |                                                                            |
| 8               | Support Intel(R) I21x Gigabit Network Drivers                              |

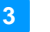

3. When the *Welcome* screen appears, click **Next**.

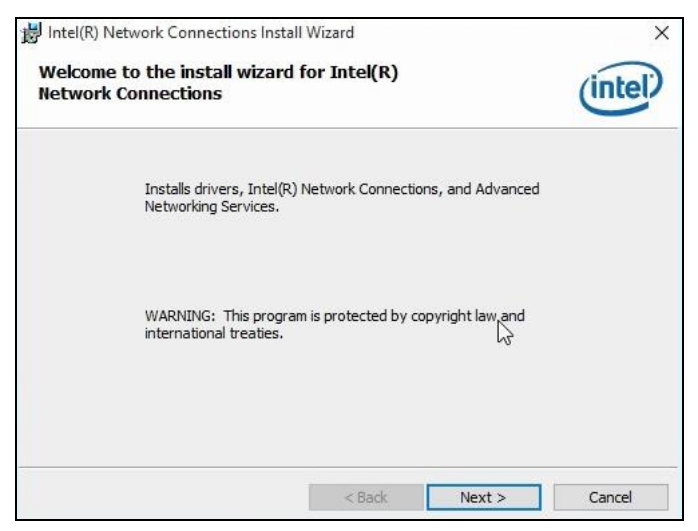

- 4. Accept the license agreement and click Next.
- 5. On the Setup Options screen, click the checkbox to select the desired driver(s) for installation. Then click **Next** to continue.

| Intel(R) Network Connections                                                                                                    |                    |       | ×       |
|----------------------------------------------------------------------------------------------------|--------------------|-------|---------|
| Setup Options<br>Select the program features you want ins                                                                                                  | stalled.           |       | (intel) |
| Install:<br>Drivers<br>Intel(R) PROSet for Windows* Device<br>Advanced Network Services<br>Windows* PowerShell Module<br>Intel(R) Network Connections SNMP | e Manager<br>Agent |       |         |
| Feature Description                                                                                                    | ( Deck             | Nexts |         |

- 6. The wizard is ready for installation. Click Install.
- 7. As the installation is complete, click **Finish** and restart the computer for changes to take effect.

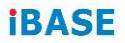

This page is intentionally left blank.

## Chapter 4 BIOS Setup

This chapter describes the different settings available in the AMI BIOS that comes with the board. The topics covered in this chapter are as follows:

- Main Settings
- Advanced Settings
- Chipset Settings
- Boot Settings
- Security Settings
- Save & Exit

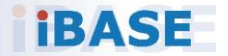

#### 4.1 Introduction

The BIOS (Basic Input/Output System) installed in the ROM of your computer system supports AMD<sup>®</sup> processors. The BIOS provides critical low-level support for standard devices such as disk drives, serial ports and parallel ports. It also provides password protection as well as special support for detailed fine-tuning of the chipset controlling the entire system.

#### 4.2 BIOS Setup

The BIOS provides a Setup utility program for specifying the system configurations and settings. The BIOS ROM of the system stores the Setup utility. When you turn on the computer, the BIOS is immediately activated. Press the <Del> key immediately allows you to enter the Setup utility. If you are a little bit late pressing the <Del> key, POST (Power On Self Test) will continue with its test routines, thus preventing you from invoking the Setup.

If you still need to enter Setup, restart the system by pressing the "Reset" button or simultaneously pressing the <Ctrl>, <Alt> and <Delete> keys. You can also restart by turning the system Off and back On again.

The following message will appear on the screen:

Press <DEL> to Enter Setup

In general, press the arrow keys to highlight items, <Enter> to select, the <PgUp> and <PgDn> keys to change entries, <F1> for help, and <Esc> to quit.

When you enter the BIOS Setup utility, the *Main Menu* screen will appear on the screen. The Main Menu allows you to select from various setup functions and exit choices.

Warning: It is strongly recommended that you avoid making any changes to the chipset defaults.

These defaults have been carefully chosen by both AMI and your system manufacturer to provide the absolute maximum performance and reliability. Changing the defaults could make the system unstable and crash in some cases.

#### 4.3 Main Settings

| Aptio S<br>Main Advanced Chip | etup Utility – Copyright (C) 2016 Ameri<br>set Boot Security Save & Exit | ican Megatrends, Inc.                                                                                                    |
|-------------------------------|--------------------------------------------------------------------------|----------------------------------------------------------------------------------------------------|
| System Date<br>System Time    | [Tue 07/05/2016]<br>[16:07:38]                                           | Set the Date. Use Tab to<br>switch between Date elements.                                                                                                    |
|                               |                                                                          | ++: Select Screen<br>T4: Select Item<br>Enter: Select<br>+/-: Change Opt,<br>F1: General Help<br>F2: Previous Values<br>F3: Optimized Defaults<br>F4: Save & Exit<br>ESC: Exit |
|                               |                                                                          |                                                                                                    |

| BIOS Setting | Description                                                                 |
|--------------|-----------------------------------------------------------------------------|
| System Date  | Sets the date. Use the <tab> key to switch between the data elements.</tab> |
| System Time  | Set the time. Use the <tab> key to switch between the data elements.</tab>  |

### 4.4 Advanced Settings

This section allows you to configure, improve your system and allows you to set up some system features according to your preference.

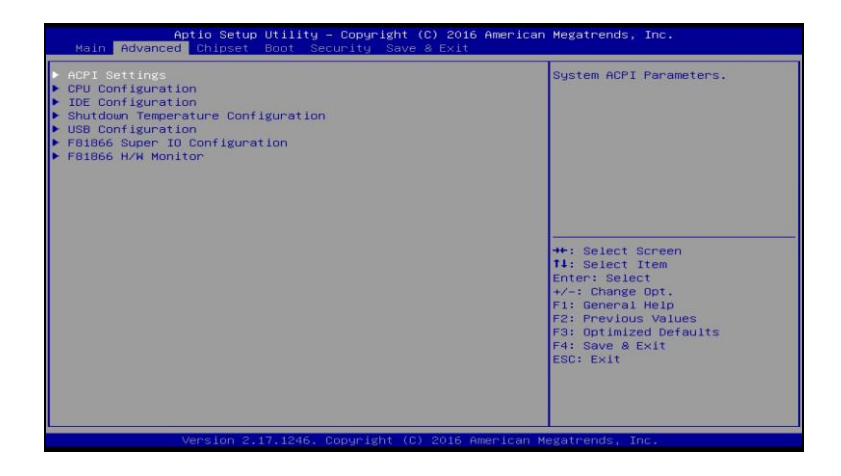

#### 4.4.1 ACPI Computing

| Aptio Setup Util<br>Advanced           | Lity – Copyright (C) 2016 American | n Megatrends, Inc.                                                                                                    |
|----------------------------------------|------------------------------------|----------------------------------------------------------------------------------------------------|
| ACPI Settings                          |                                    | Enables or Disables System<br>ability to Hibernate (05/54<br>Sleep State) This option may                                                                             |
| Enable Hibernation<br>ACPI Sleep State | [Enabled]<br>[S3 only(Suspend to]  | be not effective with some OS.                                                                                                    |
|                                        |                                    | <pre>##: Select Screen 14: Select Item Enter: Select +/-: Change Opt. F1: General Help F2: Previous Values F3: Optimized Defaults F4: Save &amp; Exit ESC: Exit</pre> |
| Version 2.17.12                        | 246. Copyright (C) 2016 American ⊧ | Megatrends, Inc.                                                                                                    |

| BIOS Setting       | Description                                                                                                    |
|--------------------|----------------------------------------------------------------------------------------------------|
| Enable Hibernation | Enables / Disables the system ability to hibernate (OS/S4 Sleep State). This option may be not effective with some OS. |
| ACPI Sleep State   | Selects an ACPI sleep state where the system will enter when the Suspend button is pressed.                            |

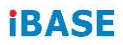

#### 4.4.2 CPU Configuration

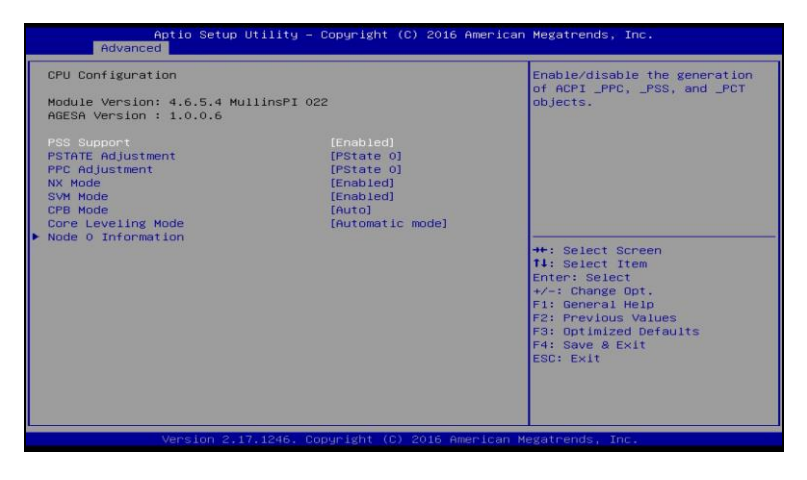

| BIOS Setting | Description                                                             |  |
|--------------|-------------------------------------------------------------------------|--|
| PSS Support  | Enables / Disables the generation of ACPI _PPC, _PSS, and _PCT objects. |  |

#### 4.4.2.1. Node 0 Information

| Aptio Setup Utility – Copyright (C) 2016 American<br>Advanced                                                                                                    | Megatrends, Inc.                                                                                                    |
|----------------------------------------------------------------------------------------------------|----------------------------------------------------------------------------------------------------|
| Socket0: AMD GX-424CC SOC with Radeon(TM) RSE Graphics<br>Quad Core Running @ 2435 MHz 1400 mV<br>Processor Family: 16h<br>Processor Model: 30n-9Fh<br>Max Speed: 2400 MHZ Intended Speed: 2400 MHZ<br>Min Speed: 1000 MHZ<br>Microcode Patch Level: 7030105 | ++: Select Screen<br>14: Select Item<br>Enter: Select<br>+/-: Change Opt.<br>F1: General Help<br>F2: Previous Values<br>F3: Optimized Defaults<br>F4: Save & Exit<br>ESC: Exit |
| Version 2.17.1246. Copyright (C) 2016 American M                                                                                                    | egatrends, Inc.                                                                                                    |

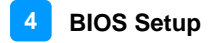

#### 4.4.3 IDE Configuration

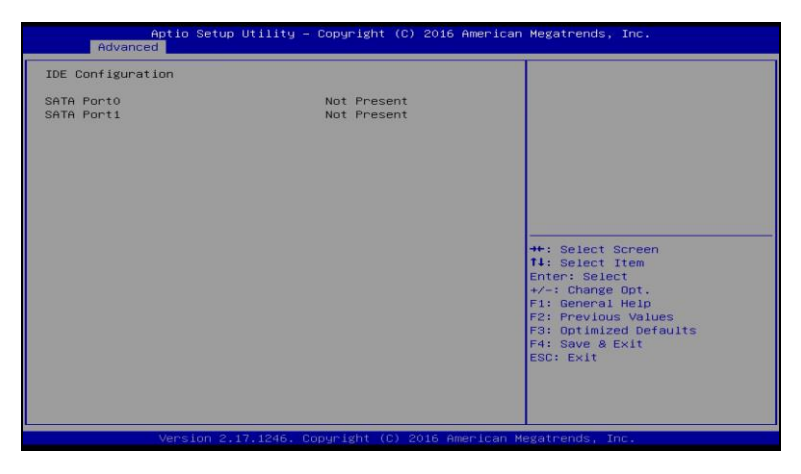

#### 4.4.4 Shutdown Temperature Configuration

| Aptio<br>Advanced    | Setup Utility - ( | Copyright (C) 2016 American | Megatrends, Inc.                                                                                                    |
|----------------------|-------------------|-----------------------------|----------------------------------------------------------------------------------------------------|
| ACPI Shutdawn Temper | nature            | (Disabled)                  | ++: Select Screen<br>11: Select Item<br>Enter: Select<br>+/-: Change Opt.<br>F1: General Help<br>F2: Prevlow Values<br>F3: Optimized Defaults<br>F4: Save & Exit<br>ESC: Exit |
| Versi                |                   |                             |                                                                                                    |

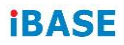

#### 4.4.5 USB Configuration

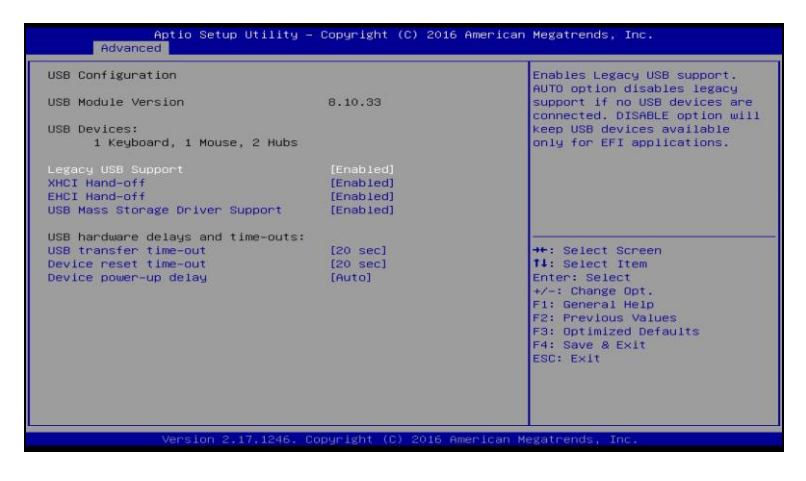

| BIOS Setting                       | Description                                                                                                    |  |
|------------------------------------|----------------------------------------------------------------------------------------------------|--|
| Legacy USB Support                 | Enables Legacy USB support.                                                                                              |  |
|                                    | "Auto" disables legacy support if there is no USB device connected.                                                      |  |
|                                    | "Disable" keeps USB devices available only for EFI applications.                                                         |  |
| XHCI Hand-off                      | This is a workaround for OSes without XHCI hand-off support. The XHCI ownership change should be claimed by XHCI driver. |  |
| EHCI Hand-off                      | This is a workaround for OSes without EHCI hand-off support. The EHCI ownership change should be claimed by EHCI driver. |  |
| USB Mass Storage<br>Driver Support | Enables / Disables the support for USB mass storage driver.                                                              |  |
| USB Transfer<br>time-out           | The time-out value for Control, Bulk, and Interrupt transfers.                                                           |  |
| Device reset time-out              | Seconds of delaying execution of start unit<br>command to USB mass storage device.                                       |  |
| Device power-up<br>delay           | The maximum time the device will take before it properly reports itself to the Host Controller.                          |  |
|                                    | "Auto" uses default value for a Root port it is 100ms. But for a Hub port, the delay is taken from Hub descriptor.       |  |

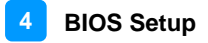

#### 4.4.6 F81866 Super IO Configuration

| Aptic Setup Utility -<br>Advanced                                                                                                    | - Copyright (C) 2016 American | Megatrends, Inc.                                                                                                    |
|----------------------------------------------------------------------------------------------------|-------------------------------|----------------------------------------------------------------------------------------------------|
| F81866 Super IO Configuration                                                                                                    |                               | [Enable]Provide the Standby                                                                                                    |
| F81866 Super IO Chip                                                                                                    | F81866                        | [Disable]Shutdown the standby power.                                                                                                    |
| Standby Power on S5                                                                                                    |                               |                                                                                                    |
| <ul> <li>Serial Port 0 Configuration</li> <li>Serial Port 1 Configuration</li> <li>Serial Port 2 Configuration</li> <li>Serial Port 3 Configuration</li> <li>Serial Port 4 Configuration</li> <li>Serial Port 5 Configuration</li> </ul> |                               |                                                                                                    |
| Power Fallure                                                                                                    | [Always off]                  | <pre>++: Select Screen 14: Select Item Enter: Select +-: Change Opt, F1: General Help F2: Previous Values F3: Optimized Defaults F4: Save &amp; Exit ESC: Exit</pre> |
| Version 2,17,1246. (                                                                                                    | Copyright (C) 2016 American M | egatrends, Inc.                                                                                                    |

| BIOS Setting                 | Description                                                                               |  |
|------------------------------|-------------------------------------------------------------------------------------------|--|
| Serial Port<br>Configuration | Sets parameters of Serial Ports.                                                          |  |
|                              | Enables / Disables the serial port and select an optimal setting for the Super IO device. |  |

#### 4.4.6.1. Serial Port 0 Configuration

|                  | Aptio Setup Utility – Advanced | Copyright (C) 2016 American  | Megatrends, Inc.                                                                                                    |
|------------------|--------------------------------|------------------------------|----------------------------------------------------------------------------------------------------|
| Serial           | Port 0 Configuration           |                              | Enable or Disable Serial Port                                                                                                    |
| Serial<br>Device | Port<br>Settings               | (Enabled)<br>IO=3F8h; IRQ=4; | (com)                                                                                                    |
| Change           | Settings                       | [Auto]                       |                                                                                                    |
| F81866           | SERIAL PORT1 MODE SELECT       | [RS232 Mode]                 |                                                                                                    |
|                  |                                |                              | <pre>**: Select Screen<br/>14: Select Item<br/>Enter: Select<br/>*/-: Change Ont.<br/>F1: General Help<br/>F2: Previous Values<br/>F3: Optimized Defaults<br/>F4: Save &amp; Exit<br/>ESC: Exit</pre> |
|                  | Version 2.17.1246. Co          | oyright (C) 2016 American M  | egatrends, Inc.                                                                                                    |

#### 4.4.7 F81866 Hardware Monitor

| Aptio Setup Util<br>Advanced                                                                                                    | ity – Copyright (C) 2016 Am                                                                                        | merican Megatrends, Inc.                                                                                                    |
|----------------------------------------------------------------------------------------------------|----------------------------------------------------------------------------------------------------|----------------------------------------------------------------------------------------------------|
| Pc Health Status<br>Fani smart fan control<br>Fan2 smart fan control<br>CPU temperature<br>Fani Speed<br>Fan2 Speed<br>Vcore<br>Memory Voltage<br>VCC3V<br>VCC3V | [Disabled]<br>[Disabled]<br>: +36 C<br>: 6449 RPM<br>: N/A<br>: +1.376 V<br>: +1.320 V<br>: +3.392 V<br>: +3.216 V | ++: Select Screen<br>14: Select Item<br>Enter: Select<br>+/-: Change Opt,<br>F1: General Help<br>F2: PreviouS Vales<br>F3: Optimized Defaults<br>F4: Save & Exit<br>ESC: Exit |
|                                                                                                    |                                                                                                    |                                                                                                    |

| BIOS Setting               | Description                                                                                                    |
|----------------------------|----------------------------------------------------------------------------------------------------|
| Smart fan control          | Enables / Disables the smart fan feature.                                                                                                    |
| Temperatures /<br>Voltages | These fields are the parameters of the hardware<br>monitoring function feature of the motherboard.<br>The values are read-only values as monitored by<br>the system and show the PC health status. |

#### 4.5 Chipset Settings

| Aptio Setup Utility – Copyright (C) 2016 American<br>Main Advanced <mark>Chipset</mark> Boot Security Save & Exit | Megatrends, Inc.                                                                                                    |
|----------------------------------------------------------------------------------------------------|----------------------------------------------------------------------------------------------------|
| ▶ South Bridge                                                                                                    | South Bridge Parameters<br>++: Select Screen<br>11: Select Item<br>Enter: Select<br>+/-: Change Opt.<br>F1: General Help<br>F2: Previous Values<br>F3: Optimized Defaults<br>F4: Save A Exit<br>ESC: Exit |
| Version 2.17.1246. Copyright (C) 2016 American Me                                                                 | egatrends, Inc.                                                                                                    |

| Aptio Setup Utility<br>Chipset                          | – Copyright (C) 2016 Amer | ican Megatrends, Inc.                                                                                                    |
|---------------------------------------------------------|---------------------------|----------------------------------------------------------------------------------------------------|
| AMD Reference Code Version :<br>• SB SATA Configuration | Mullins PI 1.0.0.6        | Options For SATA Configuration                                                                                                    |
|                                                         |                           | <pre>#*: Select Screen 14: Select Item Enter: Select +/-: Change Opt. F1: General Help F2: Previous Values F3: Optimized Defaults F4: Save &amp; Exit ESC: Exit</pre> |
| Version 2,17,1246.                                      | Copyright (C) 2016 Americ | an Megatrends, Inc.                                                                                                    |

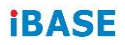

| Aptio Setup Utility -<br>Chipset                                                    | Copyright (C) 2016 American                       | Megatrends, Inc.                                                                                                    |
|-------------------------------------------------------------------------------------|---------------------------------------------------|----------------------------------------------------------------------------------------------------|
| OnChip SATA Channel<br>OnChip SATA Type<br>OnChip DE Mode<br>SATA IDE Combined Mode | [Enabled]<br>[AHC]]<br>[Legacy Mode]<br>[Enabled] | Enabled / Disabled Serial ATA<br>+*: Select Screen<br>T4: Select Item<br>Enter: Select<br>+/-: Change Opt.<br>F2: Previous Values<br>F3: Optimized Defaults<br>F4: Save & Exit<br>ESC: Exit |
| Version 2,17,1246. Co                                                               | pyright (C) 2016 American M                       | egatrends, Inc.                                                                                                    |

| BIOS Setting           | Description                    |
|------------------------|--------------------------------|
| OnChip SATA<br>Channel | Enables / Disables Serial ATA. |

#### 4.6 Boot Settings

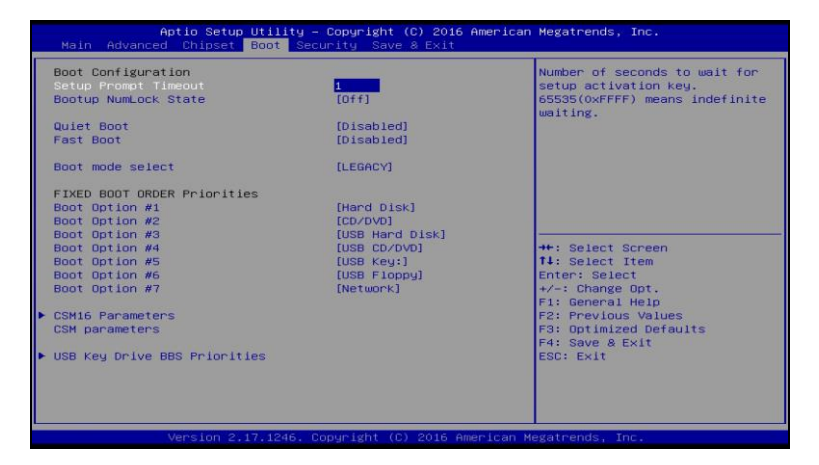

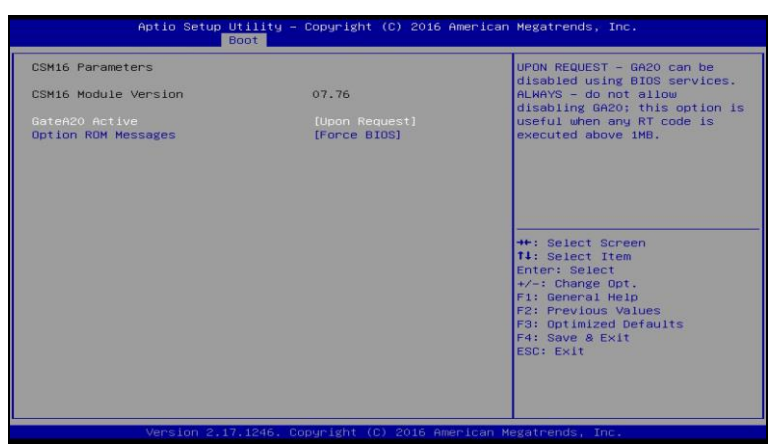

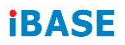

| Aptio Setup Utility – Copyright (C) 2016 American Megatrends, Inc.<br>Boot                                                                               |                                                                                                    |                                                                                                    |
|----------------------------------------------------------------------------------------------------|----------------------------------------------------------------------------------------------------|----------------------------------------------------------------------------------------------------|
| Launch CSM<br>Boot option filter<br>Launch YSE OpROM policy<br>Launch Storage OpROM policy<br>Launch Video OpROM policy<br>Other PCI device ROM priority | [Enabled]<br>[UEFI and Legacy]<br>[Do not Launch]<br>[Legacy only]<br>[Legacy only]<br>[Legacy OpROM] | This option controls if CSM<br>will be launched<br>**: Select Screen<br>T4: Select Item<br>Enter: Select<br>+/- Change Opt.<br>F2: Frevious Values<br>F3: Optimized Defaults<br>F4: Save & Exit<br>ESC: Exit |
| Version 2,17,1246                                                                                                    | Copyright (C) 2016 Americ                                                                             | can Megatrends, Inc.                                                                                                    |

| BIOS Setting | Description                           |
|--------------|---------------------------------------|
| Launch CSM   | Enables / Disables the launch of CSM. |

#### 4.7 Security Settings

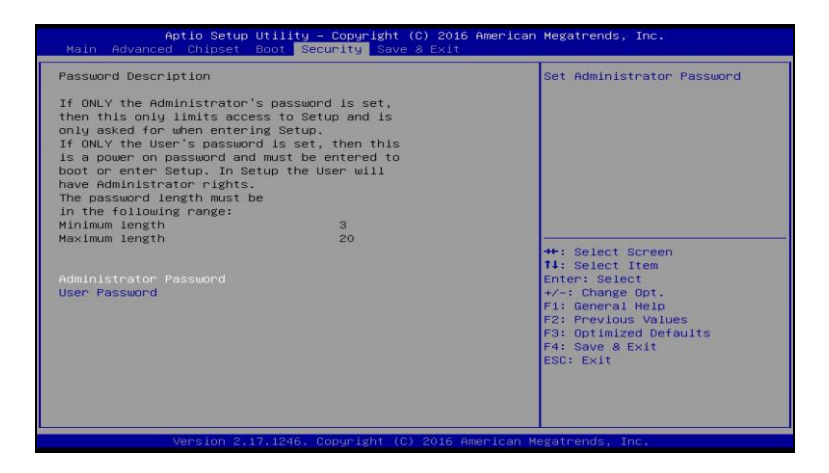

| BIOS Setting              | Description                                           |
|---------------------------|-------------------------------------------------------|
| Administrator<br>Password | Sets an administrator password for the setup utility. |
| User Password             | Sets a user password.                                 |

#### 4.8 Save & Exit Settings

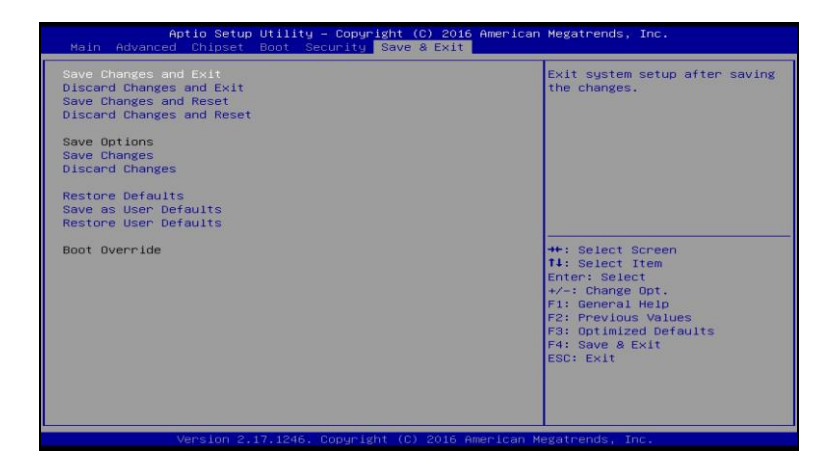

| BIOS Setting              | Description                                                 |
|---------------------------|-------------------------------------------------------------|
| Save Changes and Exit     | Exits system setup after saving the changes.                |
| Discard Changes and Exit  | Exits system setup without saving any changes.              |
| Save Changes and Reset    | Resets the system after saving the changes.                 |
| Discard Changes and Reset | Resets system setup without saving any changes.             |
| Save Changes              | Saves changes done so far to any of the setup options.      |
| Discard Changes           | Discards changes done so far to any of the setup options.   |
| Restore Defaults          | Restores / Loads defaults values for all the setup options. |
| Save as User Defaults     | Saves the changes done so far as User Defaults.             |
| Restore User Defaults     | Restores the user defaults to all the setup options.        |

## Appendix

This section provides the mapping addresses of peripheral devices and the sample code of watchdog timer configuration.

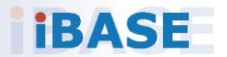

#### A. I/O Port Address Map

Each peripheral device in the system is assigned a set of I/O port addresses which also becomes the identity of the device. The following table lists the I/O port addresses used.

| Address     | Device Description                |
|-------------|-----------------------------------|
| 0000h-0000h | Direct memory access controller   |
| 0010h-001Fh | Motherboard resources             |
| 0020h-0021h | Programmable interrupt controller |
| 0022h-003Fh | Motherboard resources             |
| 0040h-0043h | System timer                      |
| 0044h-005Fh | Motherboard resources             |
| 0061h-0061h | System speaker                    |
| 0063h-0063h | Motherboard resources             |
| 0065h-0065h | Motherboard resources             |
| 0070h-0071h | System CMOS/real time clock       |
| 0072h-007Fh | Motherboard resources             |
| 0081h-0083h | Direct memory access controller   |
| 00F0h-00FFh | Numeric data processor            |
| 03B0h-03BBh | AMD Radeon™ R5E Graphic           |
| 0238H-023Fh | Communications Port (COM5)        |
| 02E8H-02EFh | Communications Port (COM4)        |
| 02F8H-02FFh | Communications Port (COM2)        |
| 0338H-033Fh | Communications Port (COM6)        |
| 03E8H-03EFh | Communications Port (COM3)        |
| 03F8H-03FFh | Communications Port (COM1)        |

#### B. Interrupt Request Lines (IRQ)

Peripheral devices use interrupt request lines to notify CPU for the service required. The following table shows the IRQ used by the devices on board.

| Level  | Function                                     |
|--------|----------------------------------------------|
| IRQ 0  | System timer                                 |
| IRQ 3  | Communications Port (COM2)                   |
| IRQ 4  | Communications Port (COM1)                   |
| IRQ 5  | Communications Port (COM3)                   |
| IRQ 7  | Communications Port (COM4)                   |
| IRQ 10 | Communications Port (COM5)                   |
| IRQ 11 | Communications Port (COM6)                   |
| IRQ 13 | Numeric data processor                       |
| IRQ 16 | High Definition Audio Controller             |
| IRQ 18 | Standard Enhanced PCI to USB Host Controller |
| IRQ 18 | Standard Enhanced PCI to USB Host Controller |
| IRQ 19 | AMD SATA Controller                          |

#### C. Watchdog Timer Configuration

The Watchdog Timer (WDT) is used to generate a variety of output signals after a user programmable count. The WDT is suitable for use in the prevention of system lock-up, such as when software becomes trapped in a deadlock. Under these sorts of circumstances, the timer will count to zero and the selected outputs will be driven.

Under normal circumstance, you will need to restart the WDT at regular intervals before the timer counts to zero.

#### Sample Code:

//-----// // THIS CODE AND INFORMATION IS PROVIDED "AS IS" WITHOUT WARRANTY OF ANY // KIND, EITHER EXPRESSED OR IMPLIED, INCLUDING BUT NOT LIMITED TO THE // IMPLIED WARRANTIES OF MERCHANTABILITY AND/OR FITNESS FOR A PARTICULAR // PURPOSE. // //-----#include <dos.h> #include <conio.h> #include <stdio.h> #include <stdlib.h> #include "F81866.H" //----int main (int argc, char \*argv[]); void EnableWDT(int); void DisableWDT(void); //----int main (int argc, char \*argv[]) unsigned char bBuf; unsigned charbTime; char \*\*endptr; char SIO: printf("Fintek 81866 watch dog program\n"); SIO = Init F81866(); if (SIO == 0){ printf("Can not detect Fintek 81866, program abort.\n"); return(1); }//if (SIO == 0) if (argc != 2) { printf("Parameter incorrect!!\n"); return (1); }

#### Appendix

```
bTime = strtol (argv[1], endptr, 10);
           printf("System will reset after %d seconds\n", bTime);
           if (bTime)
           {
                    EnableWDT(bTime); }
           else
           {
                    DisableWDT(); }
           return 0:
}
//-----
void EnableWDT(int interval)
{
          unsigned charbBuf;
           bBuf = Get_F81866_Reg(0x2B);
           bBuf &= (~0x20);
           Set_F81866_Reg(0x2B, bBuf); //Enable WDTO
           Set_F81866_LD(0x07);
                                           //switch to logic device 7
           Set_F81866_Reg(0x30, 0x01);
                                          //enable timer
           bBuf = Get_F81866_Reg(0xF5);
           bBuf &= (~0x0F);
           bBuf |= 0x52;
           Set_F81866_Reg(0xF5, bBuf); //count mode is second
           Set_F81866_Reg(0xF6, interval); //set timer
           bBuf = Get_F81866_Reg(0xFA);
           bBuf = 0x01:
           Set_F81866_Reg(0xFA, bBuf);
                                          //enable WDTO output
           bBuf = Get_F81866_Reg(0xF5);
           bBuf |= 0x20;
                                    //start counting
           Set_F81866_Reg(0xF5, bBuf);
}
//-----
void DisableWDT(void)
{
           unsigned charbBuf;
           Set_F81866_LD(0x07);
                                           //switch to logic device 7
           bBuf = Get_F81866_Reg(0xFA);
           bBuf &= ~0x01;
           Set_F81866_Reg(0xFA, bBuf); //disable WDTO output
           bBuf = Get_F81866_Reg(0xF5);
           bBuf &= ~0x20;
           bBuf |= 0x40;
           Set_F81866_Reg(0xF5, bBuf);
                                          //disable WDT
}
//-----
```

//-----

// // THIS CODE AND INFORMATION IS PROVIDED "AS IS" WITHOUT WARRANTY OF ANY // KIND, EITHER EXPRESSED OR IMPLIED, INCLUDING BUT NOT LIMITED TO THE // IMPLIED WARRANTIES OF MERCHANTABILITY AND/OR FITNESS FOR A PARTICULAR // PURPOSE. // //-----#include "F81866.H" #include <dos.h> //----unsigned int F81866\_BASE; void Unlock\_F81866 (void); void Lock\_F81866 (void); //----unsigned int Init\_F81866(void) { unsigned int result; unsigned charucDid; F81866\_BASE = 0x4E; result = F81866\_BASE; ucDid = Get\_F81866\_Reg(0x20); if (ucDid == 0x07)//Fintek 81866 goto Init\_Finish; } { F81866\_BASE = 0x2E; result = F81866\_BASE; ucDid = Get\_F81866\_Reg(0x20); if (ucDid == 0x07) //Fintek 81866 goto Init\_Finish; { } F81866 BASE = 0x00: result = F81866\_BASE; Init\_Finish: return (result); } //---\_\_\_\_\_ void Unlock\_F81866 (void) { outportb(F81866\_INDEX\_PORT, F81866\_UNLOCK); outportb(F81866\_INDEX\_PORT, F81866\_UNLOCK); 3 //---------void Lock F81866 (void) { outportb(F81866\_INDEX\_PORT, F81866\_LOCK); } //----void Set\_F81866\_LD( unsigned char LD) { Unlock\_F81866(); outportb(F81866\_INDEX\_PORT, F81866\_REG\_LD); outportb(F81866\_DATA\_PORT, LD);

Lock\_F81866();

```
}
//---
   _____
void Set_F81866_Reg( unsigned char REG, unsigned char DATA)
{
         Unlock_F81866();
         outportb(F81866_INDEX_PORT, REG);
         outportb(F81866_DATA_PORT, DATA);
         Lock_F81866();
}
//-----
unsigned char Get_F81866_Reg(unsigned char REG)
{
         unsigned char Result;
         Unlock_F81866();
         outportb(F81866_INDEX_PORT, REG);
         Result = inportb(F81866_DATA_PORT);
         Lock_F81866();
         return Result;
}
//-----
//-----
11
// THIS CODE AND INFORMATION IS PROVIDED "AS IS" WITHOUT WARRANTY OF ANY
// KIND, EITHER EXPRESSED OR IMPLIED, INCLUDING BUT NOT LIMITED TO THE
// IMPLIED WARRANTIES OF MERCHANTABILITY AND/OR FITNESS FOR A PARTICULAR
// PURPOSE.
//
//-----
#ifndef F81866_H
#define F81866_H
                           1
//-----
#define F81866_INDEX_PORT (F81866_BASE)
#define F81866_DATA_PORT (F81866_BASE+1)
//-----
#define
        F81866_REG_LD
                            0x07
```

//-----

unsigned int Init\_F81866(void);

void Set\_F81866\_LD( unsigned char);

void Set\_F81866\_Reg( unsigned char,

unsigned char); unsigned char

Get\_F81866\_Reg( unsigned char);

#endif // F81866\_H

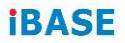

This page is intentionally left blank.